Women in Finance Guide to eTrain Registration

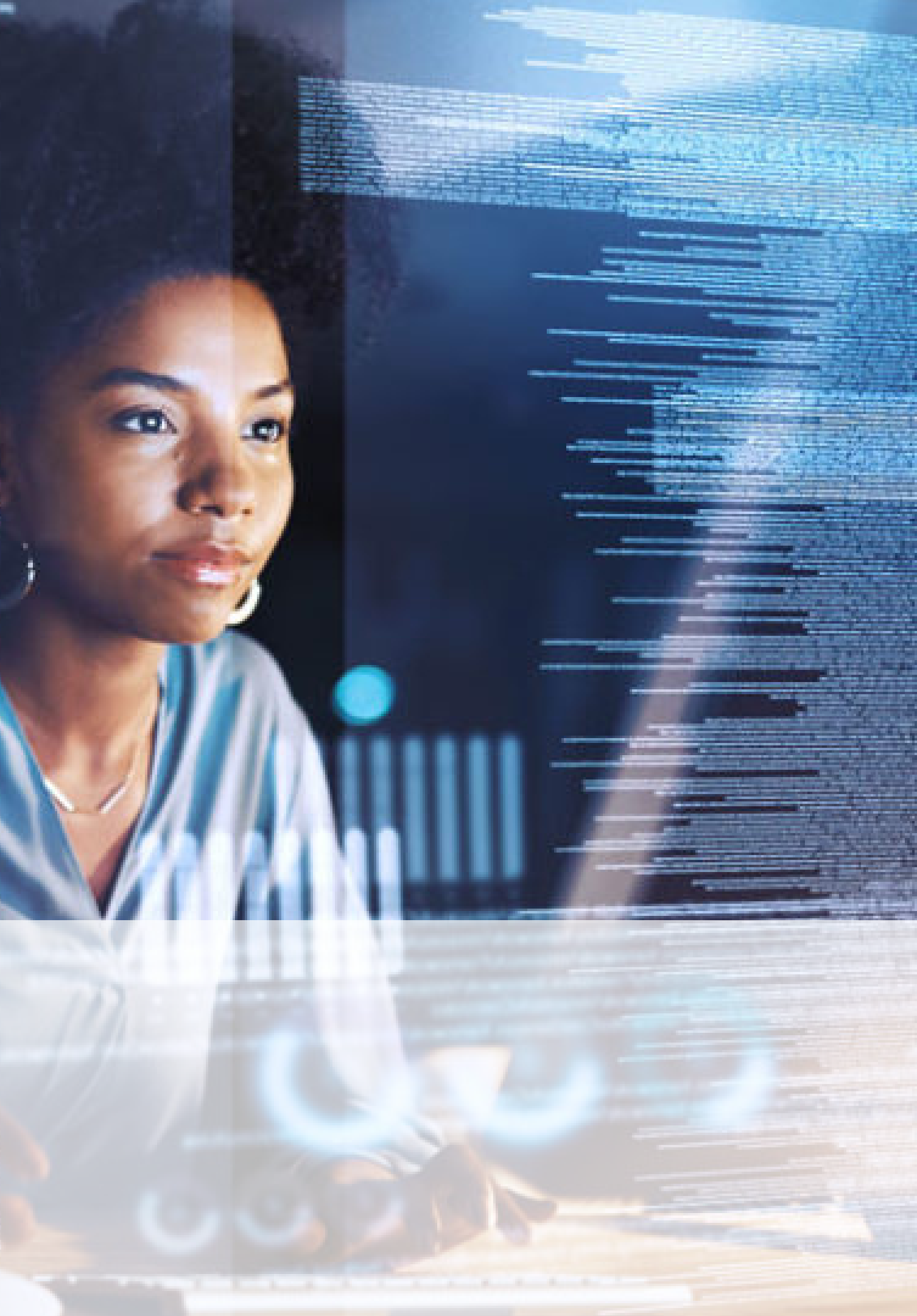

### Step 1: Click on the link

#### You are directed to the event page

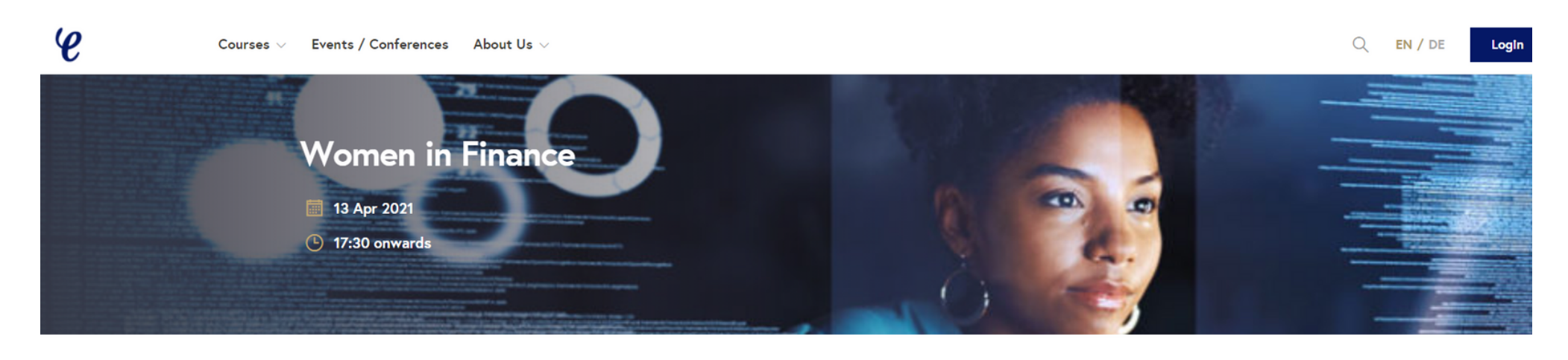

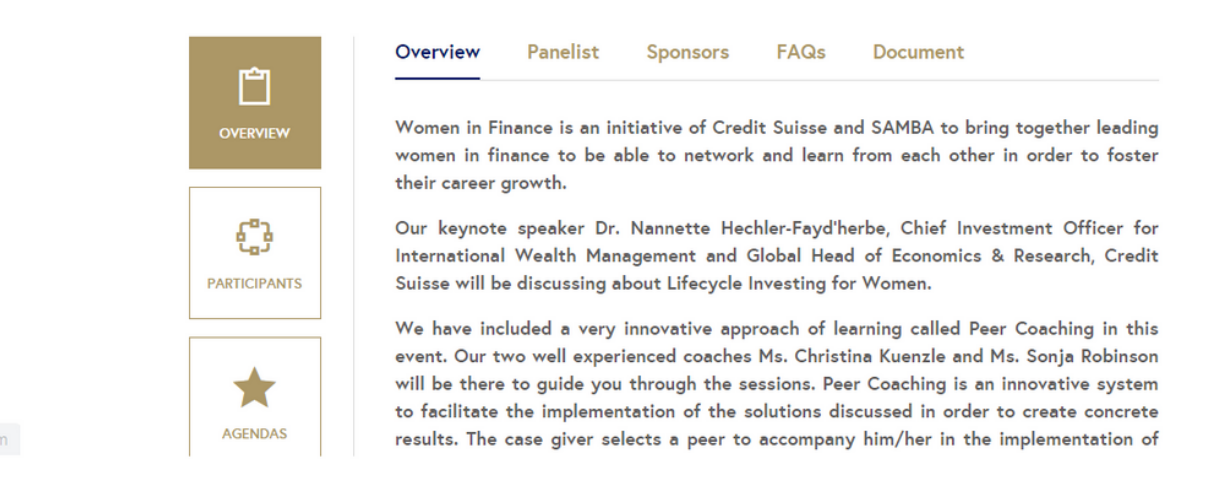

| $\mathbf{b}$ | Organizer: SAMBA          |
|--------------|---------------------------|
| -            | Start Date: 13 Apr 2021 1 |
| -            | End Date: 13 Apr 2021 19  |

**Register Now** 

- O Location: Virtual
- Category: Conference
- Phone: + 0782167575

17:30 2:00

Technical Assistance jivochat

### Step 2: Click on the Register Now button

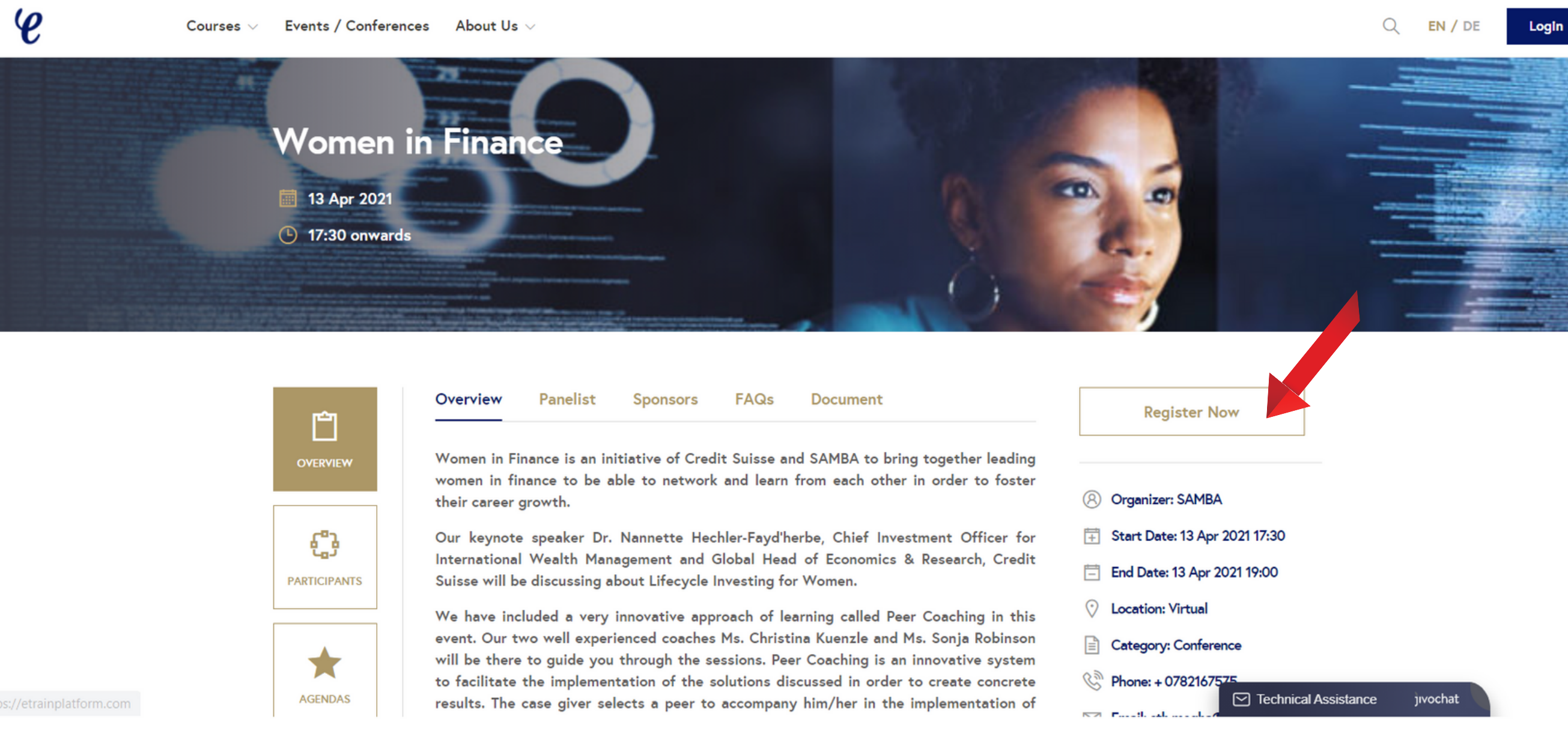

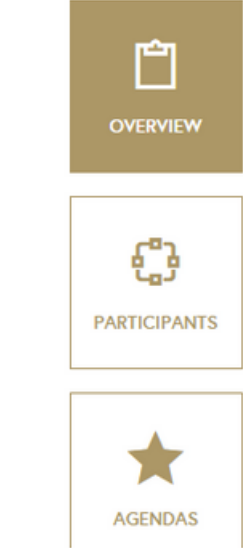

| Women in Finance is an initiative of Credit Suisse and SAMBA to bring together leading |
|----------------------------------------------------------------------------------------|
| women in finance to be able to network and learn from each other in order to foster    |

| Login from eTrain     | Login from SAMBA |  |  |
|-----------------------|------------------|--|--|
| Enter Email           |                  |  |  |
| Password              | =                |  |  |
| 🗆 Remember Me         | forgot password? |  |  |
| Login                 |                  |  |  |
| 8 Login with Google   |                  |  |  |
| Login with Linkedin   |                  |  |  |
|                       |                  |  |  |
| Register to eTrain    |                  |  |  |
| See video instruction |                  |  |  |

#### **Option 1**

login from SAMBA used in the SAMBA website.

If you have registered for the event in the SAMBA website, use the same credentials here. In case you forgot your credentials, please contact <u>Technical Support</u> or chose other options below

#### 1. If you have a SAMBA account, you can click on

# 2. Enter the same email address and password as

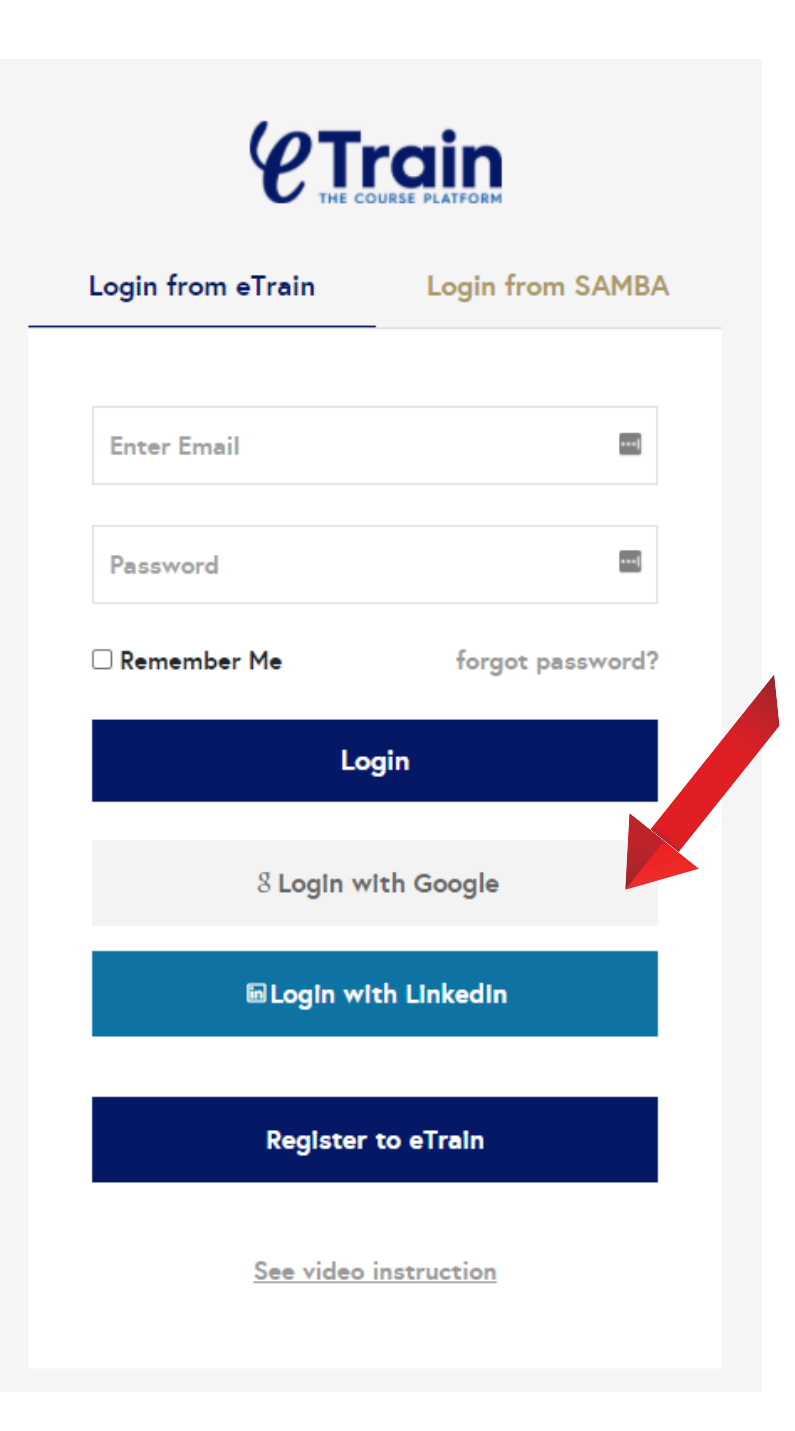

#### Option 2

#### 1. Click on Login with Google

(You will be directed towards your google accounts, choose your preferred account)

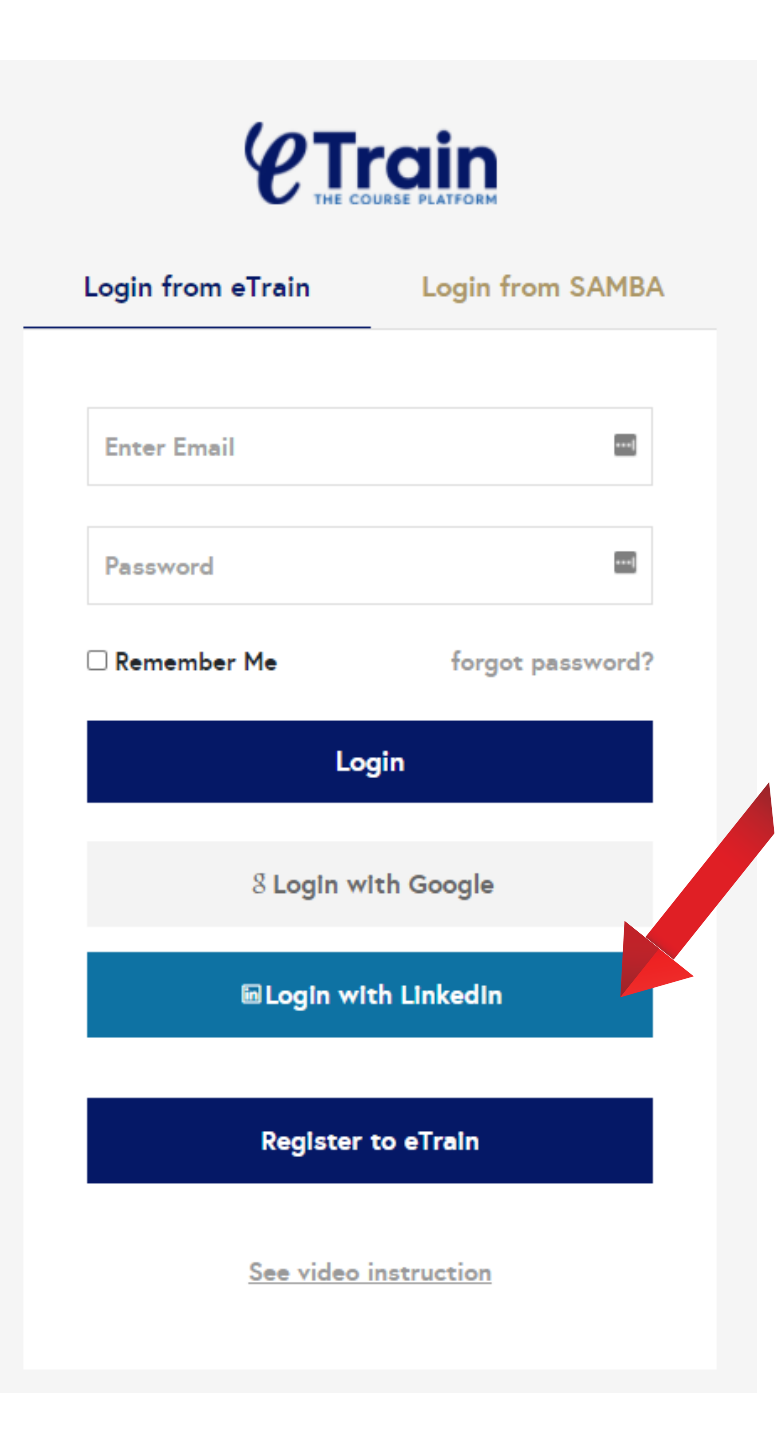

#### **Option 3**

#### 1. Click on Login with LinkedIn

(You will be directed towards your LinkedIn account, enter your LinkedIn credentials and sign in)

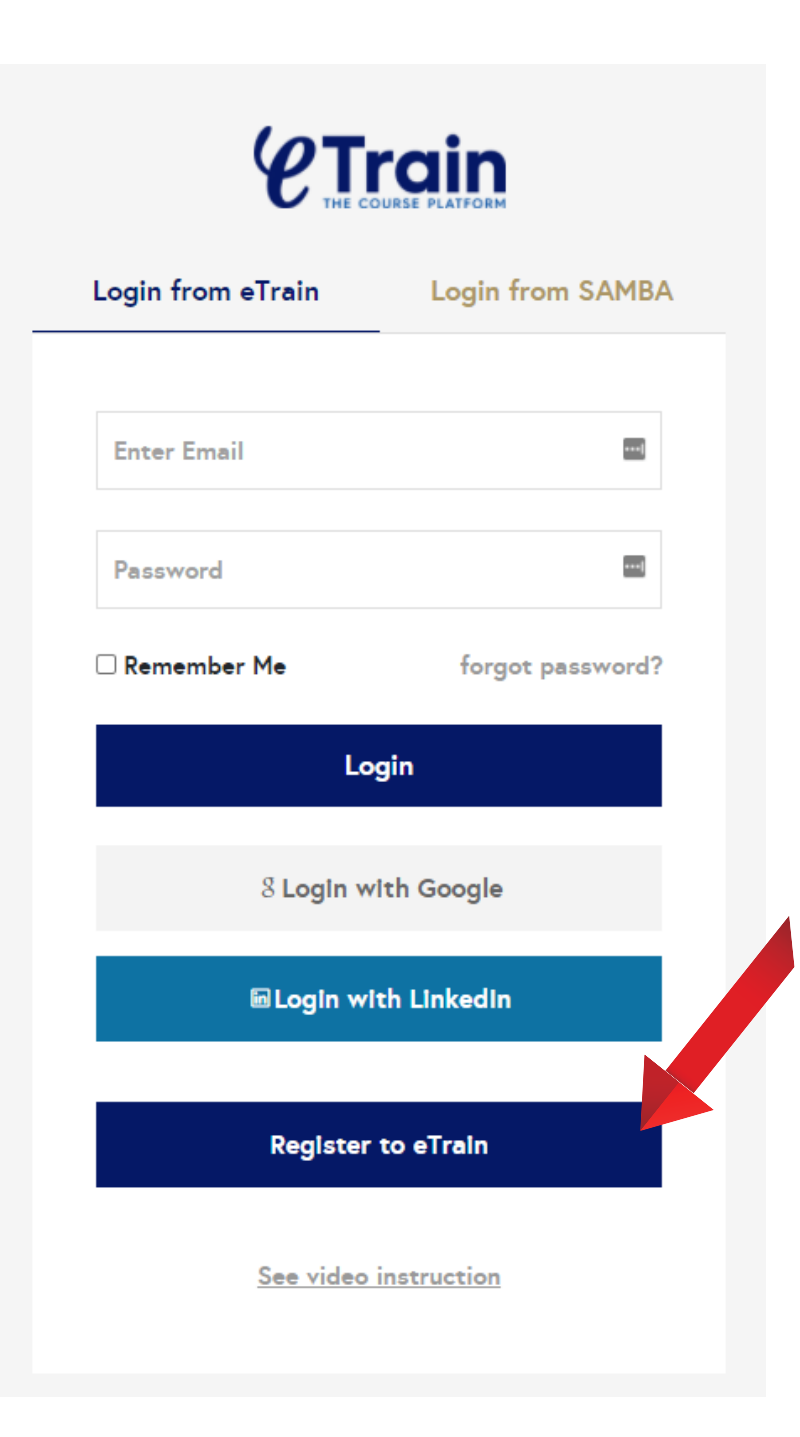

#### **Option 4**

Click on Register to eTrain
Enter the details and click on Register
Check your email for a verification email
Enter Verify Account

(If you did not receive a verification email, check on the junk or spam section as well)

# Step 4: You will be re-directed back to event page Click on Join Conference button to join the event

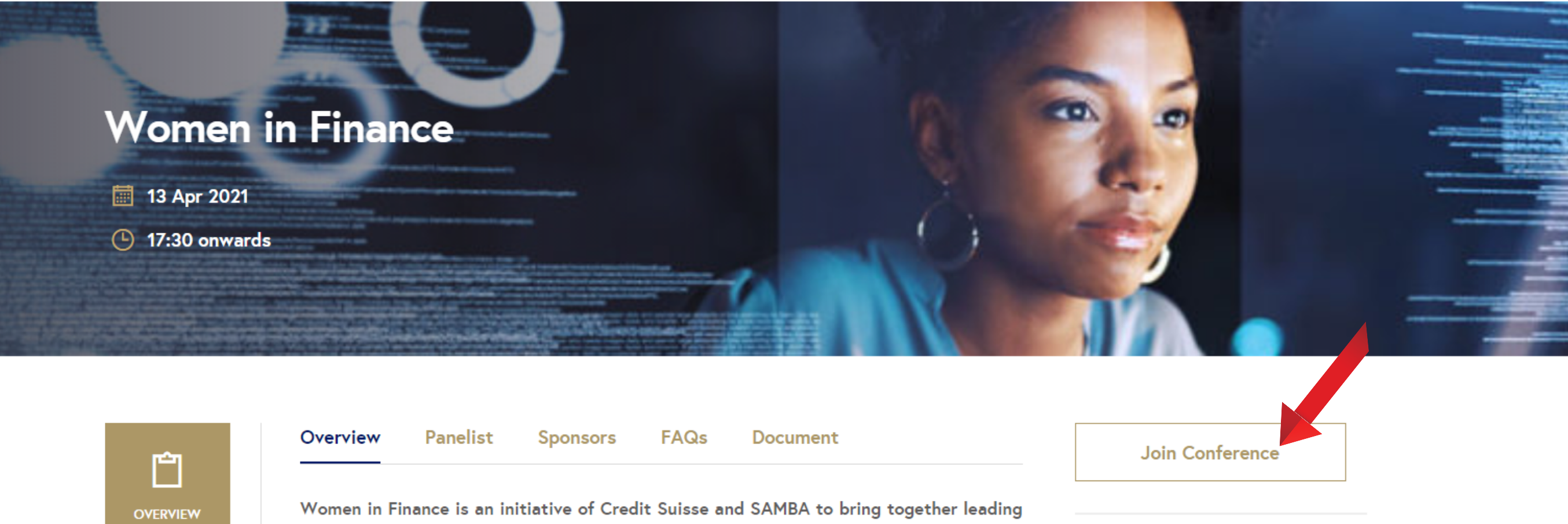

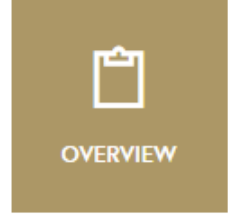

women in finance to be able to network and learn from each other in order to foster their career growth.

Organizer: SAMBA

### Thank you for your kind attention. See you at the event.

Please contact us for any support @ Technical Support\_